## สารบัญภาพ

| ภาพที่ |                                                              | หน้า |
|--------|--------------------------------------------------------------|------|
| 2.1    | แสดงสมการ ARIMA Model                                        | 12   |
| 2.2    | แสดงคุณสมบัติความเป็น Stationary                             | 13   |
| 2.3    | แสดงสูตร Holt-Winters                                        | 15   |
| 2.4    | แสดงสูตรปรับใหม่ Holt-Winters                                | 15   |
| 2.5    | แสดงBI-Business Intelligence                                 | 17   |
| 2.6    | แสดงองค์ประกอบของระบบธุรกิจอัจฉริยะ                          | 18   |
| 2.7    | แสดงแผนภาพแสดงการนำระบบธุรกิจอัจฉริยะมาใช้ในธุรกิจ           | 19   |
| 2.8    | แสดงตัวอย่าง Data Visualization แสดงการใช้งานโซเชียลมีเดีย   | 20   |
| 2.9    | แสดงตัวอย่าง Data Visualization แสดงขนาดคลัสเตอร์            | 21   |
| 2.10   | แสดงแผนภูมิ (Charts)                                         | 22   |
| 2.11   | แสดงกราฟ (Graphs)                                            | 22   |
| 2.12   | แสดงตาราง (Tables)                                           | 23   |
| 2.13   | แสดงแผนที่(Maps)                                             | 23   |
| 2.14   | แสดงอินโฟกราฟิก (Infographics)                               | 24   |
| 2.15   | แสดงแดชบอร์ด (Dashboard)                                     | 24   |
| 2.16   | แสดงSuccessful Visualization                                 | 25   |
| 3.1    | แสดงกระบวนการ CRISP-DM                                       | 42   |
| 3.2    | แสดงขั้นตอนการหา Open Data จากเว็บไซด์                       | 43   |
| 3.3    | แสดงขั้นตอนการหา Open Data จากเว็บไซด์                       | 44   |
| 3.4    | แสดงข้อมูลจำนวนกำลังแรงงาน                                   | 44   |
| 3.5    | แสดงไฟล์ทั้งหมดที่ทำการดาวน์โหลด                             | 45   |
| 3.6    | แสดงข้อมูลที่ปรับมาตรฐานรวมเข้าไว้ด้วยกันมีจำนวนข้อมูล 2,776 | 46   |
|        | รายการ                                                       |      |
| 3.7    | แสดงการแจกแจงข้อมูล                                          | 47   |

## สารบัญภาพ (ต่อ)

| ภาพที่ |                                                            | หน้า |
|--------|------------------------------------------------------------|------|
| 3.8    | แสดงข้อมูลไม่ถูกต้องที่ตรวจสอบพบ                           | 48   |
| 3.9    | แสดงข้อมูลที่ยังไม่สมบูรณ์และสูญหาย                        | 48   |
| 3.10   | แสดงการน้ำข้อมูลเข้าสู่กระบวนการ Data Cleaning             | 49   |
| 3.11   | แสดงค่า Missing Value ที่ตรวจพบ                            | 49   |
| 3.12   | แสดงข้อมูลที่สมบูรณ์                                       | 50   |
| 3.13   | แสดงชุดข้อมูลที่จะต้องการจัดกลุ่ม                          | 51   |
| 3.14   | แสดงการจัดการจัดหมวดหมู่                                   | 51   |
| 3.15   | แสดงหน้าต่างการทำงานพื้นที่ของโปรแกรม Rapid miner Studio   | 52   |
| 3.16   | แสดงหน้า Select the Data location                          | 53   |
| 3.17   | แสดงหน้า Specify your data format                          | 54   |
| 3.18   | แสดงหน้า format your columns                               | 55   |
| 3.19   | แสดงการนำข้อมูลเข้าสู่โปรแกรม Rapid miner Studio           | 56   |
| 3.20   | แสดงตารางข้อมูลที่นำมาใช้                                  | 57   |
| 3.21   | แสดงขั้นตอนที่1 ของการพยากรณ์โดยใช้โมเดล ARIMA             | 60   |
| 3.22   | แสดงขั้นตอนที่2 ของการพยากรณ์โดยใช้โมเดล ARIMA             | 60   |
| 3.23   | แสดงขั้นตอนที่3 ของการพยากรณ์โดยใช้โมเดล ARIMA             | 61   |
| 3.24   | แสดงขั้นตอนที่4 ของการพยากรณ์โดยใช้โมเดล ARIMA             | 61   |
| 3.25   | แสดงขั้นตอนที่1 ของการพยากรณ์โดยใช้โมเดล Holt's winter     | 62   |
| 3.26   | แสดงขั้นตอนที่ 2 ของการพยากรณ์โดยใช้โมเดล Holt's winter    | 62   |
| 3.27   | แสดงขั้นตอนที่3 ของการพยากรณ์โดยใช้โมเดล Holt's winter     | 63   |
| 3.28   | แสดงผลลัพธ์ ของการพยากรณ์โดยใช้โมเดล Holt's winter         | 63   |
| 3.39   | แสดงขั้นตอนที่ 1 การพยากรณ์อัตราการว่างงานโดยใช้โมเดล k-NN | 64   |
| 3.30   | แสดงขั้นตอนที่ 2 การพยากรณ์อัตราการว่างงานโดยใช้โมเดล k-NN | 65   |
| 3.31   | แสดงผลลัพธ์ ของการพยากรณ์โดยใช้โมเดล Holt's winter         | 65   |

## สารบัญภาพ (ต่อ)

| ภาพที่ |                                                                   | หน้า |
|--------|-------------------------------------------------------------------|------|
| 3.32   | แสดงการเข้ามาสู่หน้า Dash Board การทำงาน                          | 67   |
| 3.33   | แสดงการโหลด ข้อมูลที่ผ่านการพยากรณ์แล้ว ลงในโปรแกรม               | 68   |
| 3.34   | แสดงการเลือกกราฟที่เหมาะสมกับข้อมูล                               | 69   |
| 3.35   | แสดงการเลือกกราฟที่เหมาะสมกับข้อมูล                               | 69   |
| 3.36   | แสดงผลลัพธ์หน้าการเปรียบเทียบผลลัพธ์ระหว่างค่าจริงและค่า          | 70   |
|        | พยากรณ์                                                           |      |
| 3.37   | แสดงการเปรียบเทียบผลลัพธ์ระหว่างค่าจริงและค่าพยากรณ์ Model ARIMA  | 70   |
| 3.38   | แสดงการเปรียบเทียบผลลัพธ์ระหว่างค่าจริงและค่าพยากรณ์ Model Holt's | 71   |
| 3.39   | แสดงการเปรียบเทียบผลลัพธ์ระหว่างค่าจริงและค่าพยากรณ์ Model K-NN   | 71   |
| 3.40   | แผนภาพบริบท (Context Diagram)                                     | 74   |
| 3.41   | แผนภาพกระแสข้อมูลระดับที่ 0                                       | 74   |
| 3.42   | แสดงหน้าแรกของเว็บไซต์ แสดงเมนูต่าง ๆ ของหน้าเว็บไซต์             | 76   |
| 3.43   | แสดงหน้าเว็บไซต์ของที่มาและปัญหา                                  | 77   |
| 3.44   | แสดงหน้าเว็บไซต์แสดงผลการวิเคราะห์ข้อมูล                          | 77   |
| 3.45   | หน้าแสดงหน้าเว็บไซต์ข้อมูลผู้จัดทำ                                | 78   |
| 4.1    | แสดงหน้าแรกของเว็บไซต์                                            | 81   |
| 4.2    | แสดงหน้าข่าวสารตลาดแรงงาน                                         | 81   |
| 4.3    | แสดงหน้าเว็บไซต์ที่มาของการวิเคราะห์ปัญหา                         | 82   |
| 4.4    | แสดงหน้าเว็บไซต์ผลการวิเคราะห์ข้อมูล Dashboard                    | 82   |
| 4.5    | แเสดงหน้าเว็บไซต์ผลการวิเคราะห์ข้อมูล Analytics                   | 83   |
| 4.6    | แสดงหน้าเว็บไซต์ผู้จัดทำ                                          | 83   |
| 4.7    | แสดงหน้าหน้าเว็บไซต์การเข้าสู่ระบบ                                | 84   |
| 4.8    | แสดงหน้าเว็บไซต์หน้าอัพโหลดไฟล์ข้อมูล                             | 84   |

## สารบัญภาพ (ต่อ)

| ภาพที่ |                                                     | หน้า |
|--------|-----------------------------------------------------|------|
| 4.9    | แสดงผลลัพธ์ ของการพยากรณ์โดยใช้โมเดล ARIMA          | 87   |
| 4.10   | แสดงการเปรียบเทียบค่าพยากรณ์และค่าจริงแบบรายจังหวัด | 87   |
| 4.11   | แสดงผลลัพธ์ ของการพยากรณ์โดยใช้โมเดล Holt's winter  | 88   |
| 4.12   | แสดงการเปรียบเทียบค่าพยากรณ์และค่าจริงแบบรายจังหวัด | 89   |
| 4.13   | แสดงผลลัพธ์ ของการพยากรณ์โดยใช้โมเดล K-NN           | 90   |
| 4.14   | แสดงการเปรียบเทียบค่าพยากรณ์และค่าจริงแบบรายจังหวัด | 90   |
| ก.1    | แสดงหน้าแรกของเว็บไซต์                              | 100  |
| ก.2    | แสดงหน้าข่าวสารตลาดแรงงาน                           | 101  |
| ก.3    | แสดงหน้าที่มาและปัญหา                               | 101  |
| ก.4    | แสดงหน้าผลการพยากรณ์วิเคราะห์ข้อมูล                 | 102  |
| ก.5    | แสดงหน้าผลการพยากรณ์วิเคราะห์ข้อมูลแบบตาราง         | 102  |
| ก.6    | แสดงหน้าข้อมูลผู้จัดทำ                              | 103  |
| ก.7    | แสดงหน้าเข้าสู่ระบบ                                 | 104  |
| ก.8    | แสดงหน้าการจัดการข้อมูลภายในเว็บไซต์                | 105  |